## **UpToDate: Consolidating Accounts**

Follow the directions below to consolidate personal UpToDate accounts into HCA accounts.

- 1. Login to https://www.uptodate.com/sso/hca with your HCA account.
- 2. Click your name in the upper right hand corner and select My Account

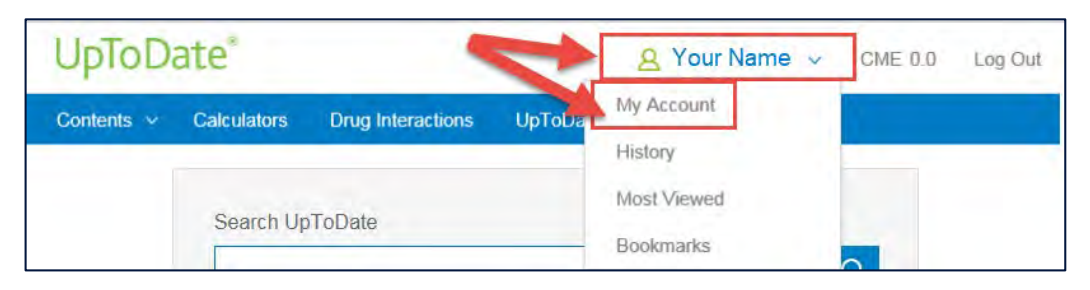

3. In the box that appears, click on Consolidate my accounts

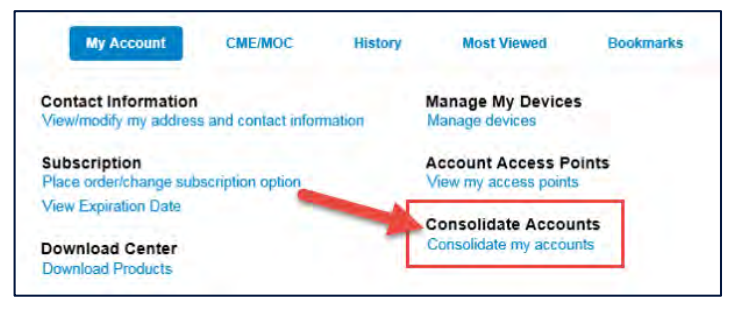

4. Login with your personal account credentials. Once completed, the accounts will be combined and you will no longer need to login with the personal account.

| Consolidate Accounts                                                                                                    |
|----------------------------------------------------------------------------------------------------|
| You may have more than one UpToDate account because you access UpToDate in different ways, from different systems.<br>Merging these accounts enables you to keep all the CME/CE/CPD credits that you earn in one place, in one account. |
| To proceed, please log in below using the user name and password for your other account.                                                                                                    |
| User Name:                                                                                                    |
| Password: Log in                                                                                                    |

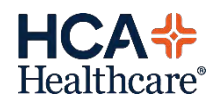